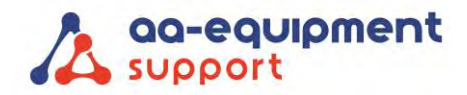

| AA-Equipment Support                   |   |   |
|----------------------------------------|---|---|
| 1e Tussendijk 17, 5705 CG Helmond (NL) | • | • |
| +31 (0) 492 525 717                    | - | - |
| info@aa-equipment.nl                   |   |   |
|                                        |   |   |

## Installeren software van de Continental DX280 DC Advanced

Volg deze handleiding om de software van de Continental DX280 DC Advanced te installeren op jouw Windows tablet, laptop of pc.

Hulp nodig bij het installeren? Bel ons CLEVER DiagnostiX supportteam:

+31 (0) 85 076 5000

1. Ga naar www.aa-equipment.nl/downloads/software en scroll naar "Continental". Onder "Continental DX280 DC Advanced Software" staat een link naar de software van de DX280:

Voor Nederland kies "Installatie software DX280 DC Advanced - NEDERLAND (NL)" Voor België kies "Installatie software DX280 DC Advanced - BELGIË (FR/NL)"

2. Koppelen Bluetooth: De deeltjesteller dient via Bluetooth gekoppeld te worden aan jouw Windows-device.

2.1 Zet de deeltjesteller aan.

2.1 Ga in de "Instellingen" van jouw Windows-device naar 'Bluetooth en andere apparaten'.

Bijv. op deze wijze: Klik in jouw Windows-programma rechtsonder op het pijltje (^) en klik vervolgens op 'Bluetoothapparaten'.

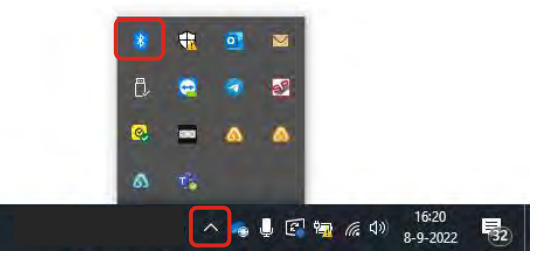

2.2 Klik op '+ Bluetooth- of ander apparaat toevoegen' en selecteer de DX280 met jouw serienummer.

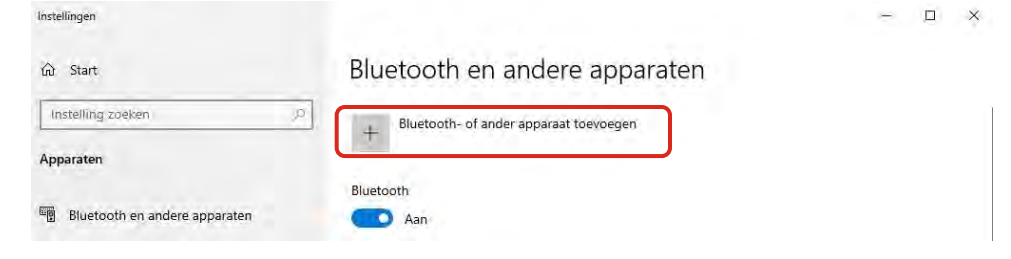

2.3 Klik in de Instellingen op "meer bluetooth instellingen" en selecteer "COM-Poorten". Onthoud het COMpoort nummer. Deze COM-poort gebruik je later om in de Continental software om de juiste COM- poort te selecteren (in stap 13).

8 Bluetooth-instellinger

| Instellingen                  | - 🗆 X                                                                                                    | Optie COM-poorten ardware                                                                                                    |
|-------------------------------|----------------------------------------------------------------------------------------------------|----------------------------------------------------------------------------------------------------|
| ŵ Start                       | Bluetooth en andere apparaten                                                                                                    | Deze pc gebruik de volgende COM-poorten (serieel). Raadpleeg de<br>handleiding van het Bluetooth-apparaat om te bepalen of een<br>COM-poort is vereist. |
| Instelling zoeken             | Als u Bluetooth wilt in- of uitschakelen zonder Instellingen te openen, opent u het actiecentrum en<br>selectert u het Bluetooth-pictogram. | Poort Richting Naam                                                                                                    |
| Apparaten                     |                                                                                                    |                                                                                                    |
| Bluetooth en andere apparaten | Verwante instellingen                                                                                                    | COM7 Uitgaand DX280DC_01198 'Bluetooth'                                                                                                    |
| 응 Printers en scanners        | Apparaten en printers<br>Gekadsinstellingen                                                                                                 |                                                                                                    |
| 🖱 Muis                        | Beeldscherminstellingen                                                                                                    |                                                                                                    |
| Touchpad                      | Meer Bluetooth-instellingen                                                                                                    |                                                                                                    |
| Typen                         | Bestanden verzenden of ontvangen via Bluetooth                                                                                              |                                                                                                    |
| Pen en Windows Ink            | Help op het web                                                                                                    | Toevoegen Verwijderen                                                                                                    |
| Automatisch afspelen          | Bluetooth-stuurprogramma's opnieuw installeren                                                                                              |                                                                                                    |
| Ö USB                         | bluetooth-verbindingen heistellen.<br>Bestanden delen via Bluetooth                                                                         | OK Annuleren Toepassen                                                                                                    |
|                               |                                                                                                    |                                                                                                    |
|                               |                                                                                                    |                                                                                                    |
|                               |                                                                                                    | We help vehicles perfor                                                                                                    |

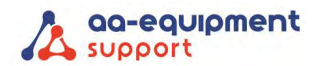

• .

. .

3. Open het gedownloade bestand:

Voor Nederland: "DX280\_PN\_Netherlands\_6.55\_2021-11-22\_Dutch.exe" Voor België: DX280\_PN\_Belgium\_BE.22158\_FR\_NL.exe" Selecteer "Ja" om de software veranderingen te laten aanbrengen.

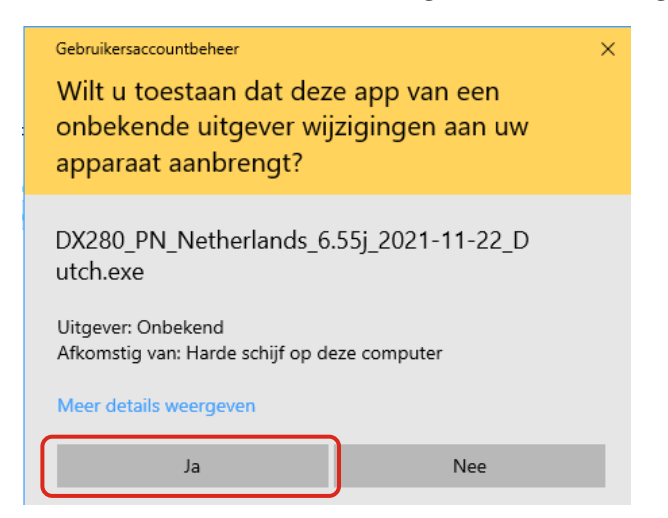

4. Selecteer "Install" om de installatie van de software te starten.

| 👸 Setup - DX280 | - 🗆 ×                                                                                               |
|-----------------|----------------------------------------------------------------------------------------------------|
|                 | Welcome to the DX280 Setup<br>Wizard                                                                |
|                 | Choose install mode to continue with the installation.                                              |
|                 | /!\Warning : If you choose "Install"<br>all configuration files and calibration<br>will be deleted. |
|                 | If you choose "Update"<br>they will be kept.                                                        |
|                 |                                                                                                    |
|                 |                                                                                                    |
|                 |                                                                                                    |
| Install         | Update Cancel                                                                                       |

5. Software installatie is bezig.

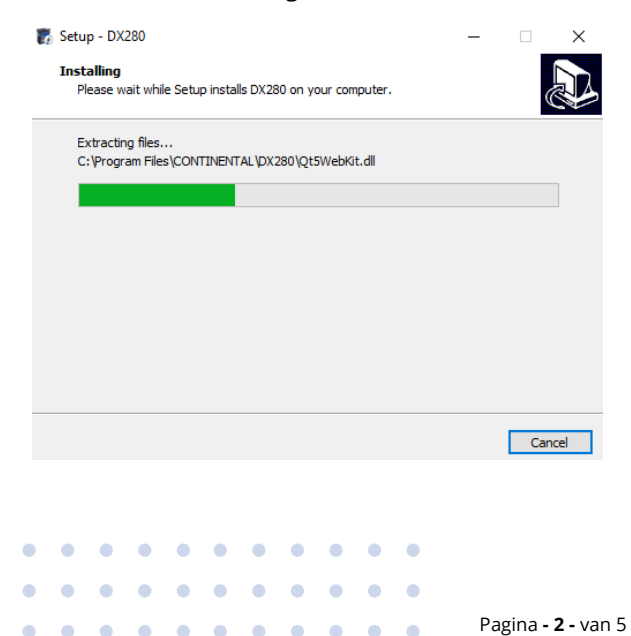

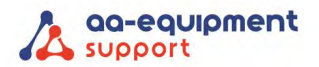

6. Selecteer "Finish".

| 🌄 Setup - DX280 | - 🗆 ×                                                                                                    |
|-----------------|----------------------------------------------------------------------------------------------------|
|                 | Completing the DX280 Setup<br>Wizard                                                                                              |
|                 | Setup has finished installing DX280 on your computer. The<br>application may be launched by selecting the installed<br>shortcuts. |
|                 | Click Finish to exit Setup.                                                                                                    |
|                 |                                                                                                    |
|                 |                                                                                                    |
|                 |                                                                                                    |
|                 | Finish                                                                                                    |

7. Op het bureaublad verschijnt onderstaand icoon. Dubbelklik hierop om het programma te starten.

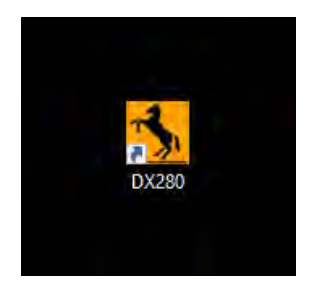

8. Het programma wordt gestart.

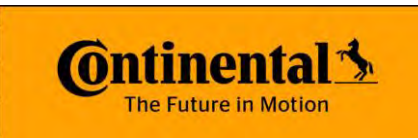

**9.** Om een communicatie in te stellen met de DX280 moet eerst de Bluetooth COM-poort worden toegevoegd. Selecteer de icoon rechtsonder.

Pagina - 3 - van 5

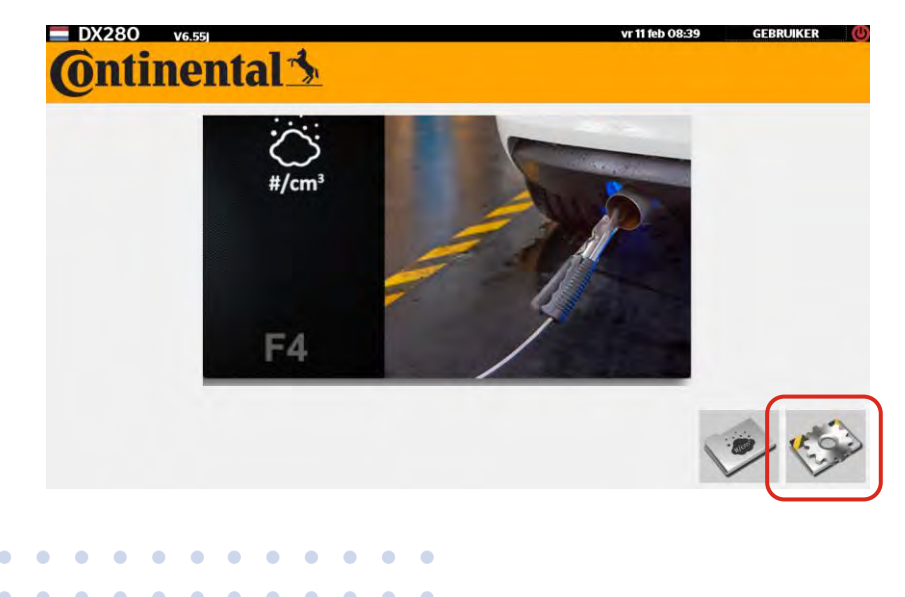

We help vehicles perform.

• •

• •

•••

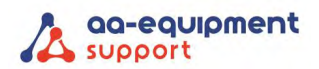

## 10. Selecteer "OPTIES".

| DX280 v6.55)<br>Configuratie | vr 11 feb 08:41 GEBRUIKER | 0 |
|------------------------------|---------------------------|---|
| 🤣 Klok/Datum                 |                           |   |
| 🧇 Bedrijfsinformatie         |                           |   |
| 🐲 Gebruiker                  |                           |   |
| 🥏 Deeltjesteller             |                           |   |
| Print instellingen           |                           |   |
| 🥪 Herprint test              |                           |   |
| 🤣 Opties                     |                           |   |
| K Fahrieksinstellingen       |                           |   |

11. Vul als woordwoord de volgende code in: 1614521

| Klok         | vacni | woord |   |    |  |
|--------------|-------|-------|---|----|--|
| Bedr<br>Gebr | 1     | 2     | 3 | OK |  |
| Deel         | 4     | 5     | 6 | <  |  |
| Print        | 7     | 8     | 9 | 0  |  |
| Werr         | +     | *     |   | #  |  |
| Opties       | ;     |       |   |    |  |

12. Selecteer "Machine instellingen".

| DX280 v6.55<br>Configuratie Opties | vr 11 feb 10:56      | GEBRUIKER | C |
|------------------------------------|----------------------|-----------|---|
|                                    | Machine instellingen |           | ) |
|                                    | Talen                |           |   |
| _                                  |                      |           |   |

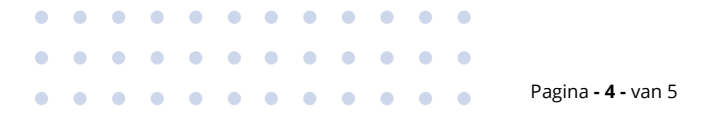

• •

•••

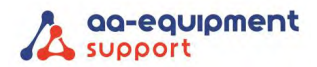

| • |   |
|---|---|
| • | • |
| • |   |
| • |   |

**13.** Selecteer de gewenste COM-poort (zie stap 2.3) en klik op de groene "V". Het programma keert weer terug naar het hoofdmenu.

| Configurat | ie Opties Machin | ne instellingen | VT 11 TED 10:58 GEBRUIKER |
|------------|------------------|-----------------|---------------------------|
|            | PN               | PN              | COM3<br>COM4<br>COM5      |
|            |                  |                 |                           |
|            | _                |                 | ~                         |

14. De Continental DX280 DC Advanced is nu klaar voor gebruik.

Hulp nodig? Ons CLEVER DiagnostiX supporteam staat voor je klaar:

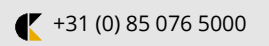

. . . . . . . . . .

. . . .

. . . . . . . .

• • •